## How to Search the Scholar

From the home page, click on the tab that says Scholar<sup>+</sup>

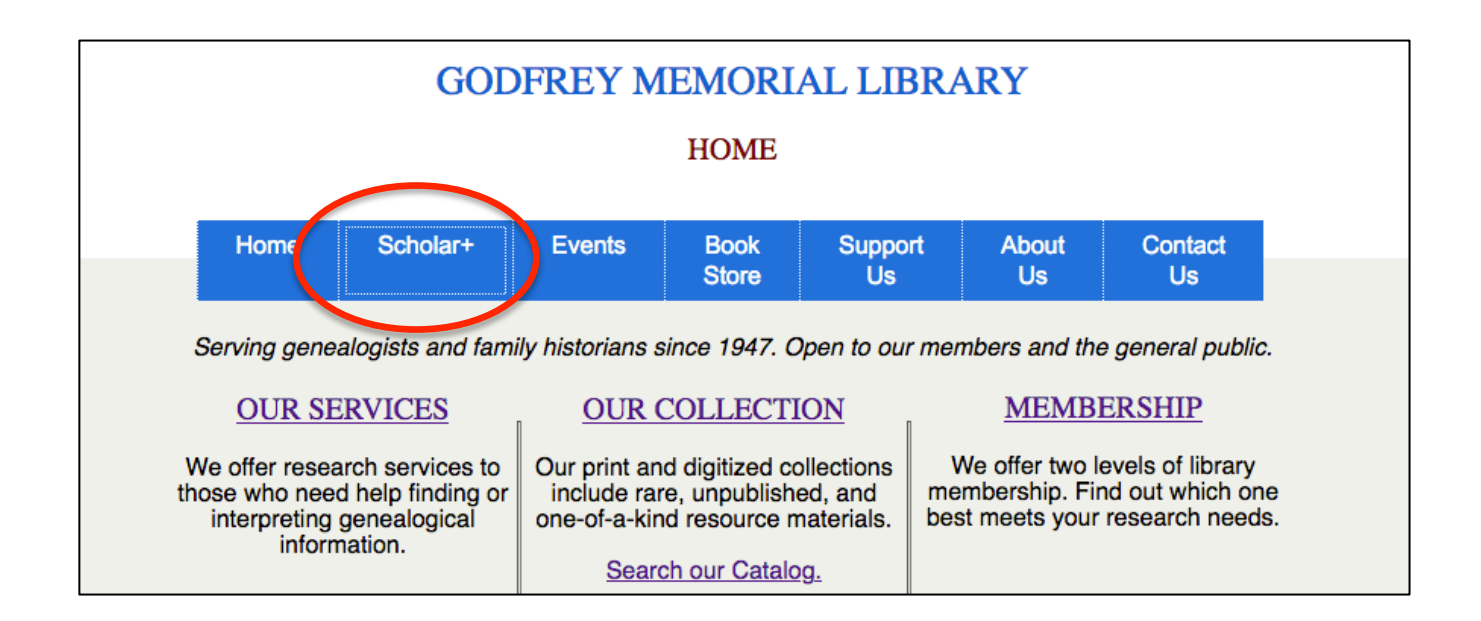

## Decide which category you want to search first

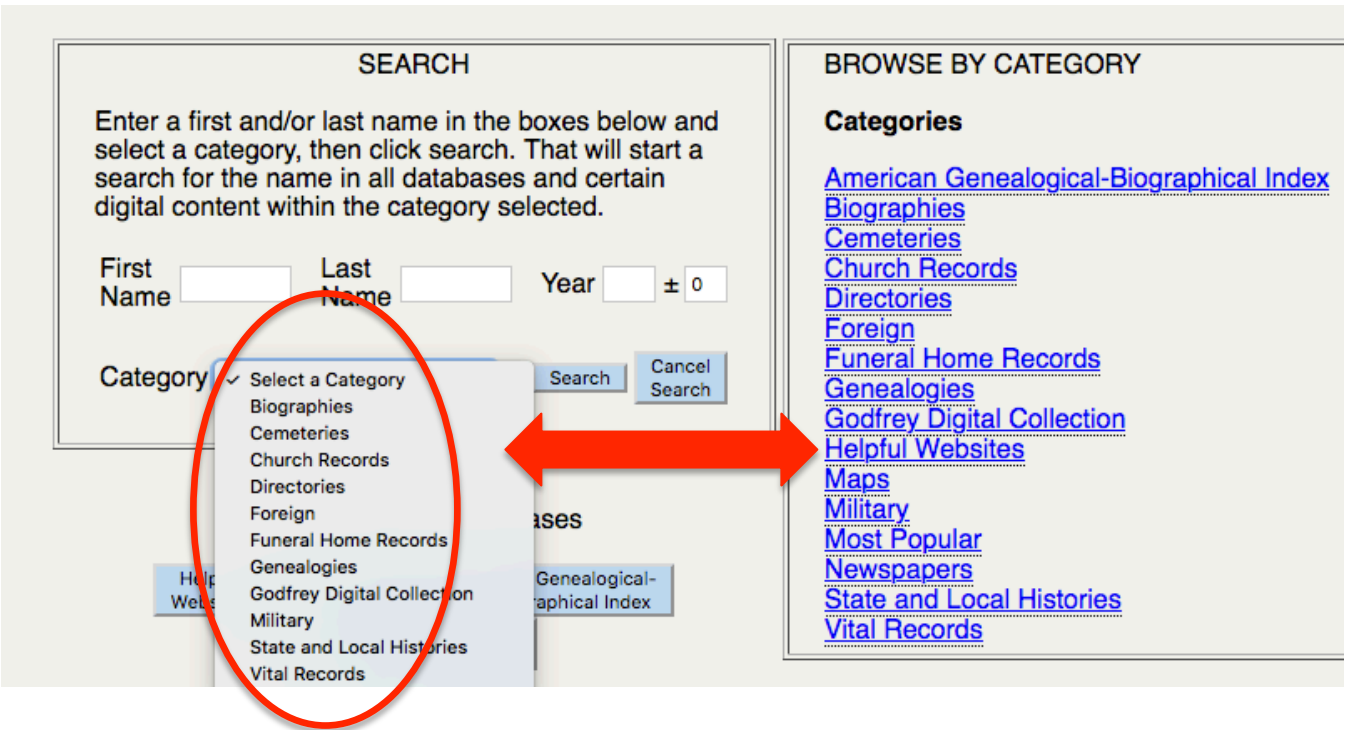

NOTE: If you compare the two lists, you will see that "American-Genealogical-Biographical Index" and "Newspapers" do not appear in the 'Select a category" list– they have to be selected from the "Browse by Category" list and searched separately. See separate instruction sheets for them. After selecting a category, type in the name you want to search. Year is optional. For this example we will search "Funeral Home Records."

| Programmed by S                                                                                                    |
|----------------------------------------------------------------------------------------------------|
| SEARCH                                                                                                    |
| Enter a first and/or last name in the boxes below and select a category, then click search. That will start a search for the name in all databases and certain digital content within the category selected. |
| First Name Burton Last Name Lull Year ± 0                                                                                                    |
| Category Funeral Home Records Search Cancel Search                                                                                                    |

Here are the results from Funeral Home Records for Burton Lull

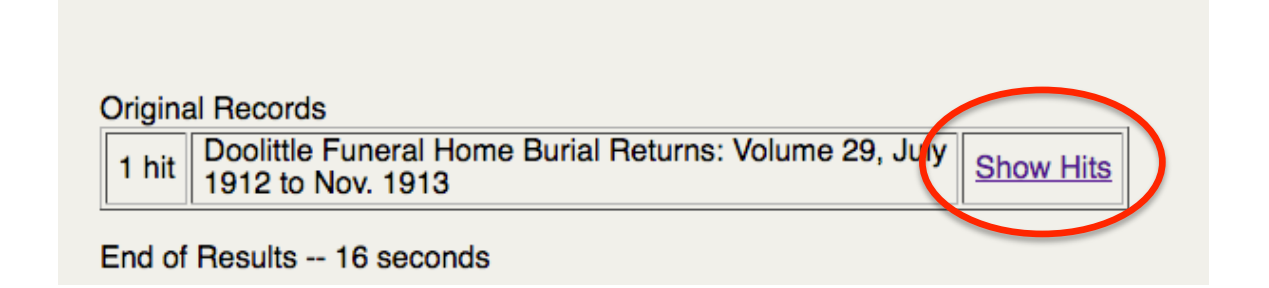

Clicking on "Show Hits" brings up this:

| nome                                                      | Scholar                     | Events          | Store         | Us             | Us             | l      |
|-----------------------------------------------------------|-----------------------------|-----------------|---------------|----------------|----------------|--------|
| Book: Doolittle Fu                                        | ineral Home Bi              | urial Returns:  | Volume 29,    | July 1912 to N | lov. 1913      |        |
| Path for this book:<br>Categories -><br>Burial Returns 18 | Funeral Home<br>382 to 1980 | Records -> F    | ecord Book    | s -> Middlet   | own, Doolittle | e Fune |
| Book                                                      |                             | •               |               |                | Pages          |        |
|                                                           |                             |                 |               |                |                |        |
| Doolittle Funeral I                                       | Home Burial Re              | turns: Volume 2 | 29, July 1912 | 2 to Nov. 913  | 31             |        |

rev. October 2020

## Clicking on the page number retrieves a digital scan of the page from the funeral home record book

|                           | Category                                                                             |                                          | \$                              |           |
|---------------------------|--------------------------------------------------------------------------------------|------------------------------------------|---------------------------------|-----------|
| Doolittle Funeral Home Bu | irial Returns: Volume 29, July 19<br>Page 31 🔹 next page                             | 2 to Nov. 1913<br>Scale 35% 📀            | Printer Friendly                | Name List |
|                           |                                                                                      |                                          |                                 |           |
| - 4=                      | MEMOR<br>Of Return of Death and other                                                | ANDUM<br>Items Connected with Burial.    | 31                              |           |
|                           | Date of Death, September<br>Name of Decessed, Burton Ed.                             | 7. 1912<br>gas Leill.<br>Widower,        |                                 |           |
|                           | Wite of<br>Widow of<br>Residence, Midslebours le                                     | onne                                     |                                 |           |
|                           | Place of Death, 104 Highlands<br>Date of Birth, april 20. 1881<br>Cause of Death     | aur di Years, 4 Monthar??                | Days.                           |           |
| 5                         | By whom Certified, DN Mitche<br>Funeral, Thursday Sept<br>Place of Service, at Home. | ell<br>19. 1912                          |                                 |           |
|                           | 2 P)<br>Minister, Rel Percey Loa<br>Cometery, Duce Schoor                            | 11 October 26, 13a<br>21. Feb 1 1913 600 | 6 \$ 25.00<br>6 500<br>\$ 20.00 |           |
|                           | Date of Interment or Removal Sept.<br>Sex, Male Coder, When<br>Occupation, Whenver   | 19. 1912 Mar 1%s<br>te                   | 1000<br>\$ 10.00<br>10 00       |           |
|                           | Place of Birth, Middle louro                                                         | bonne                                    |                                 |           |

A dropdown where it says "Scale" allows you to increase the size.

| July 19   | 12 to Nov.   | 1913  |     |        |
|-----------|--------------|-------|-----|--------|
| ige       | Scale        | 35%   | ٢   | Print  |
|           | -            | 5%    | 1   |        |
|           |              | 10%   |     |        |
|           |              | 15%   |     |        |
|           |              | 20%   |     | _      |
| MEMOR     | ANDUM        | 25%   |     |        |
| and other | - Home Com   | 30%   |     | 1000   |
| and othe  | r items Conn | ✓ 35% |     |        |
| iper.     | 17. 191      | 40%   |     |        |
| To Card   | gar Le       | 45%   | - 1 |        |
| Widow     | . wi         | 50%   | - 1 |        |
|           |              | 55%   |     |        |
|           |              | 60%   |     | 10.000 |
| un le     | enne         | 65%   |     | 1000   |
| Land      | aur          | 70%   |     |        |
| 1881      | Age: of / Y  | 75%   |     | Days.  |
|           | 1 11         | 80%   |     |        |
| liteli    | ell i        | 85%   |     |        |
| sept      | 17. 17       | 90%   |     |        |
| DR)       | 21           | 95%   |     | 1      |
| , Loa     | 11 51        | 100%  |     | 1 3    |

Place of Service, at Bronne. 2 P.M October 26 Bal Minister, Red Percey Ladd. Feb 1 1913 Cash Cemetery, Ouie Choor Date of Interment or Removal Sept. 19. 1912 Mar 1%3 Sex, Male Color, White Occupation, Alleaver Place of Birth, Middletorus Com Name of Father, Edgar H Lull Birthplace of Father, middletour bonn Maiden Name of Mother, Nettie The Cheney Birthplace of Mother, Meridan Monthal Casket, % # 7 Rosewood Benton & Gull

In this case, information valuable to genealogists includes the maiden name of the mother of the deceased.